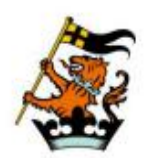

WELLINGTON COLLEGE CHINA 惠灵顿(中国)

# **Uniform Guide**

| Online Shop Guide                                                             | P1                     |
|-------------------------------------------------------------------------------|------------------------|
| <ol> <li>purchase guide</li></ol>                                             | P2-12<br>P13<br>P14-19 |
| Special Service                                                               | P20                    |
| <ol> <li>school uniform shop service</li> <li>uniform week service</li> </ol> | P20<br>P21             |
| Wash & care instructions                                                      | P22-24                 |

# **Online Shop Purchase Guide**

|      | select languag                                                          | e purchase guide<br>中文版 English |
|------|-------------------------------------------------------------------------|---------------------------------|
|      |                                                                         |                                 |
| - 10 | Online School Uniform Shop                                              |                                 |
|      | Please enter your password                                              |                                 |
|      | Login                                                                   | <b>1</b>                        |
|      | No account ? Register<br>Recommended use 360browser or Chrome to browse | Ver heren                       |

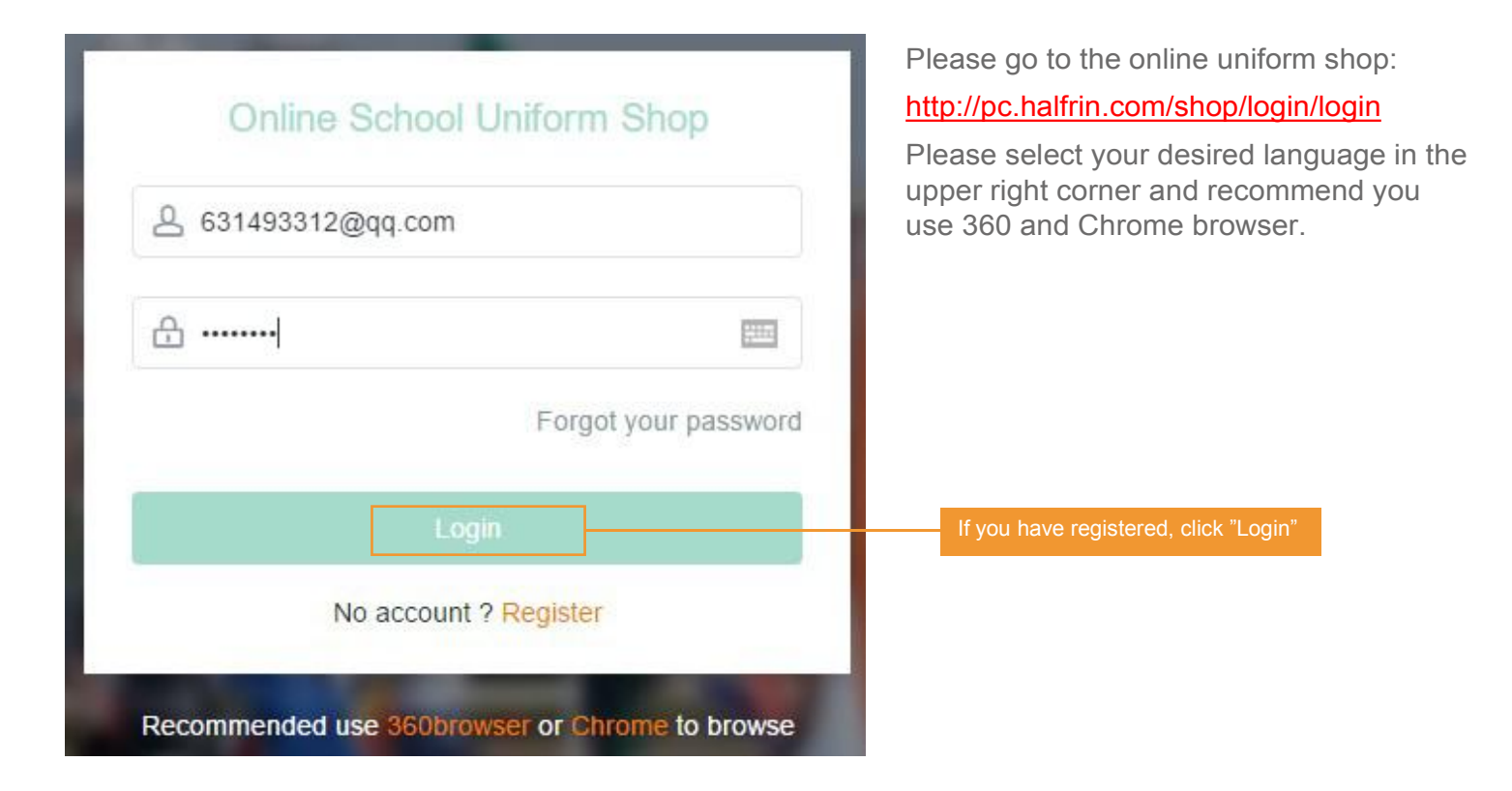

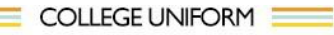

中文版 English

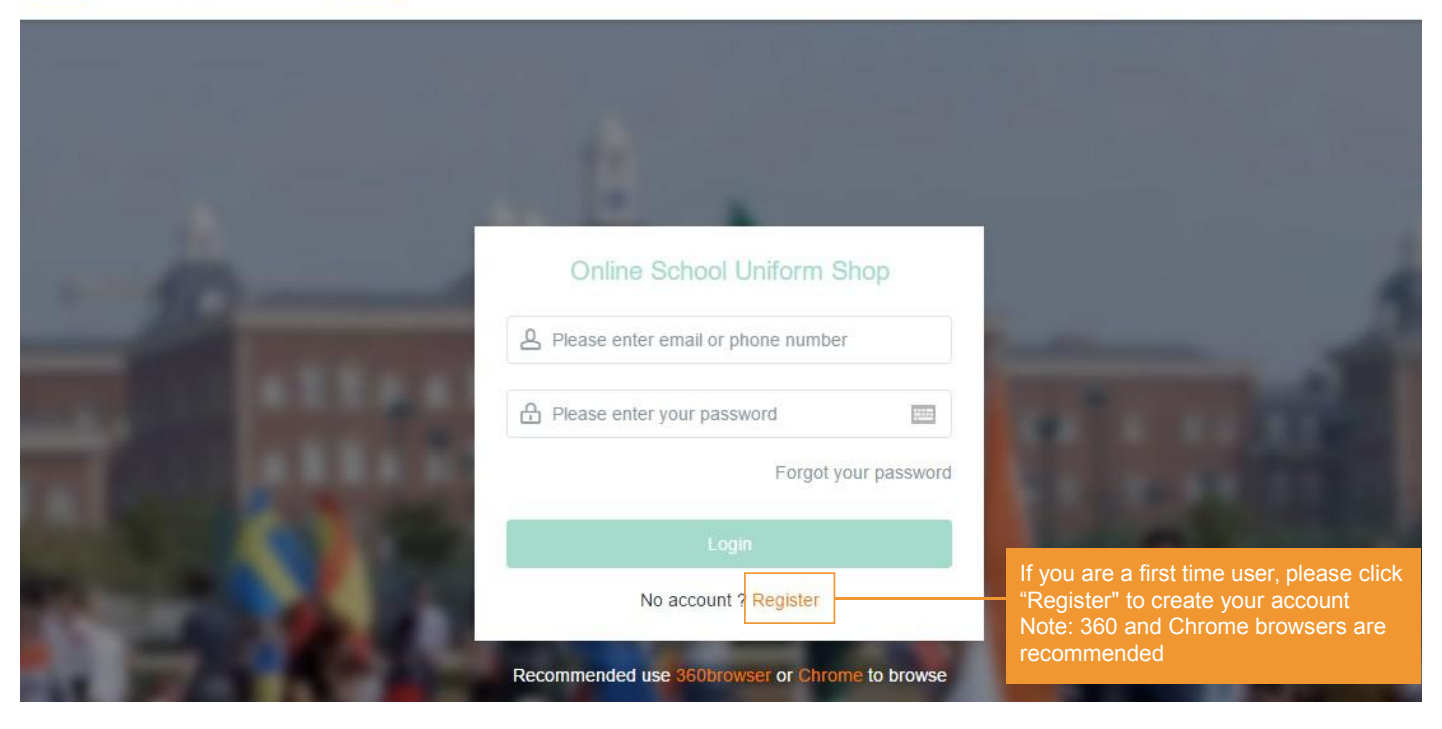

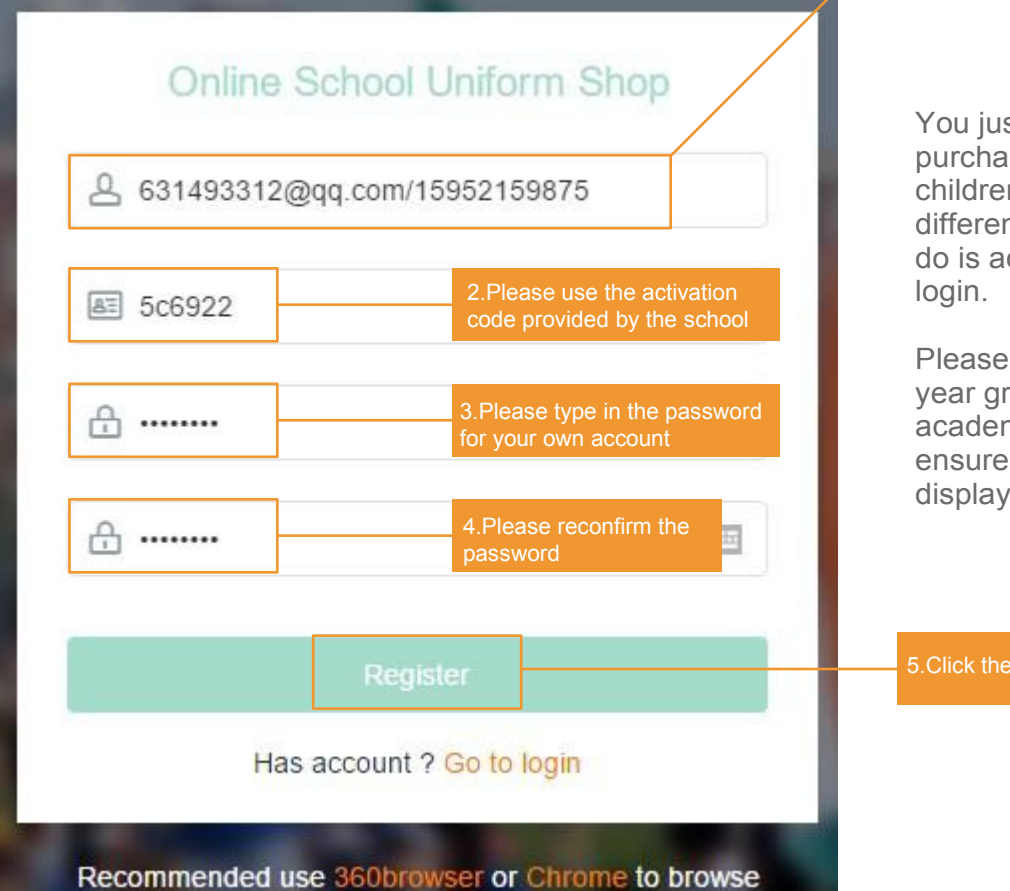

I.Please use your email address or mobile phone number

> You just need one account to purchase uniform for all your children in different campuses or different grade. What you need to do is add their information after login.

Please do remember to change the year group of your child for the new academic year 2020-2021, to ensure that the correct uniform is displayed for pre-order.

5.Click the "Register" button

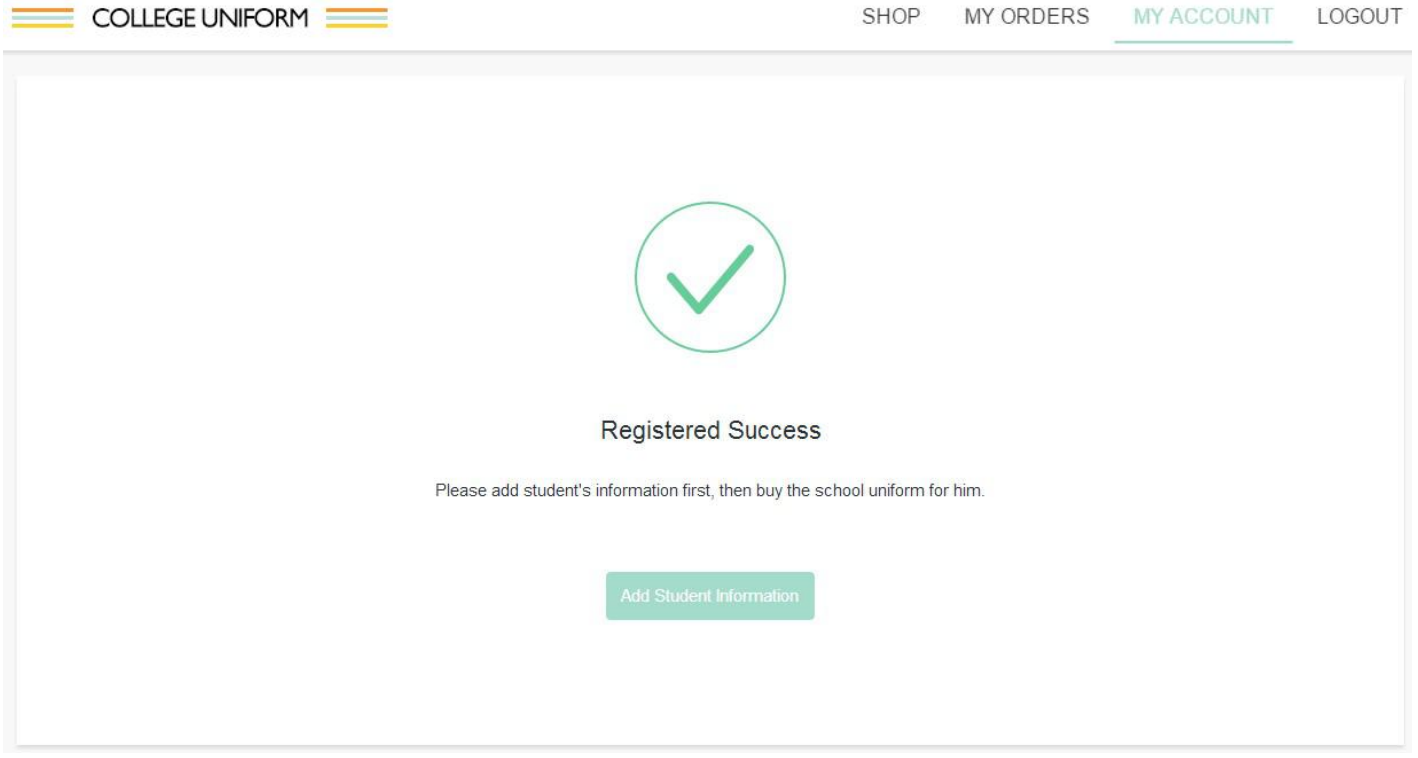

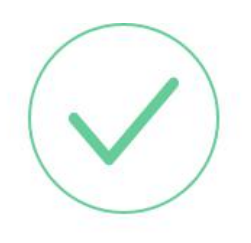

This page means that you have successfully registered and you can start purchasing uniforms for your child.

**Registered Success** 

Please add student's information first, then buy the school uniform for him.

| B My account                    | Increase St | tudent Information                        | 0  |  |  |
|---------------------------------|-------------|-------------------------------------------|----|--|--|
| Pupil details Receiving address | School      | Wellington College International Hangzhou |    |  |  |
| + Add a pupil                   | Name        | Please enter the pupil name               |    |  |  |
|                                 | Year        | Year 1                                    | •  |  |  |
|                                 | Gender      | Male     Female                           |    |  |  |
|                                 | Age         | Please enter the pupil age                |    |  |  |
|                                 | Height      | Please enter the pupil height             | CM |  |  |
|                                 | Weight      | Please enter the pupil weight             | KG |  |  |
|                                 | Weight      | Please enter the pupil weight             | KG |  |  |

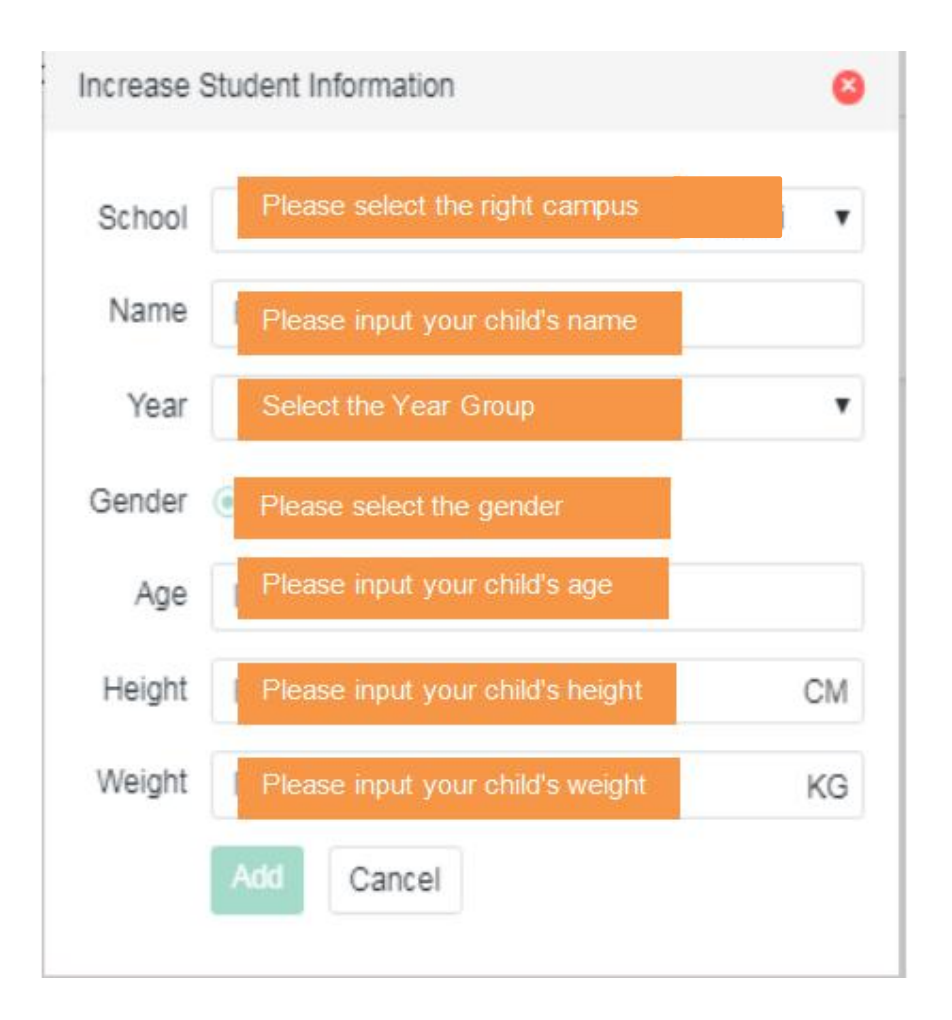

Please fill in the form with correct information and click "add".

Please note:

- 1. Please choose the right campus
- 2. The height unit of the child is "CM"
- 3. The weight unit is "KG".

4. Please select the correct grade, and the matching clothes of different grades are also different. If the corresponding grade is selected, the system will automatically recommend the basic configuration of school uniforms for children in the grade.

#### A My account

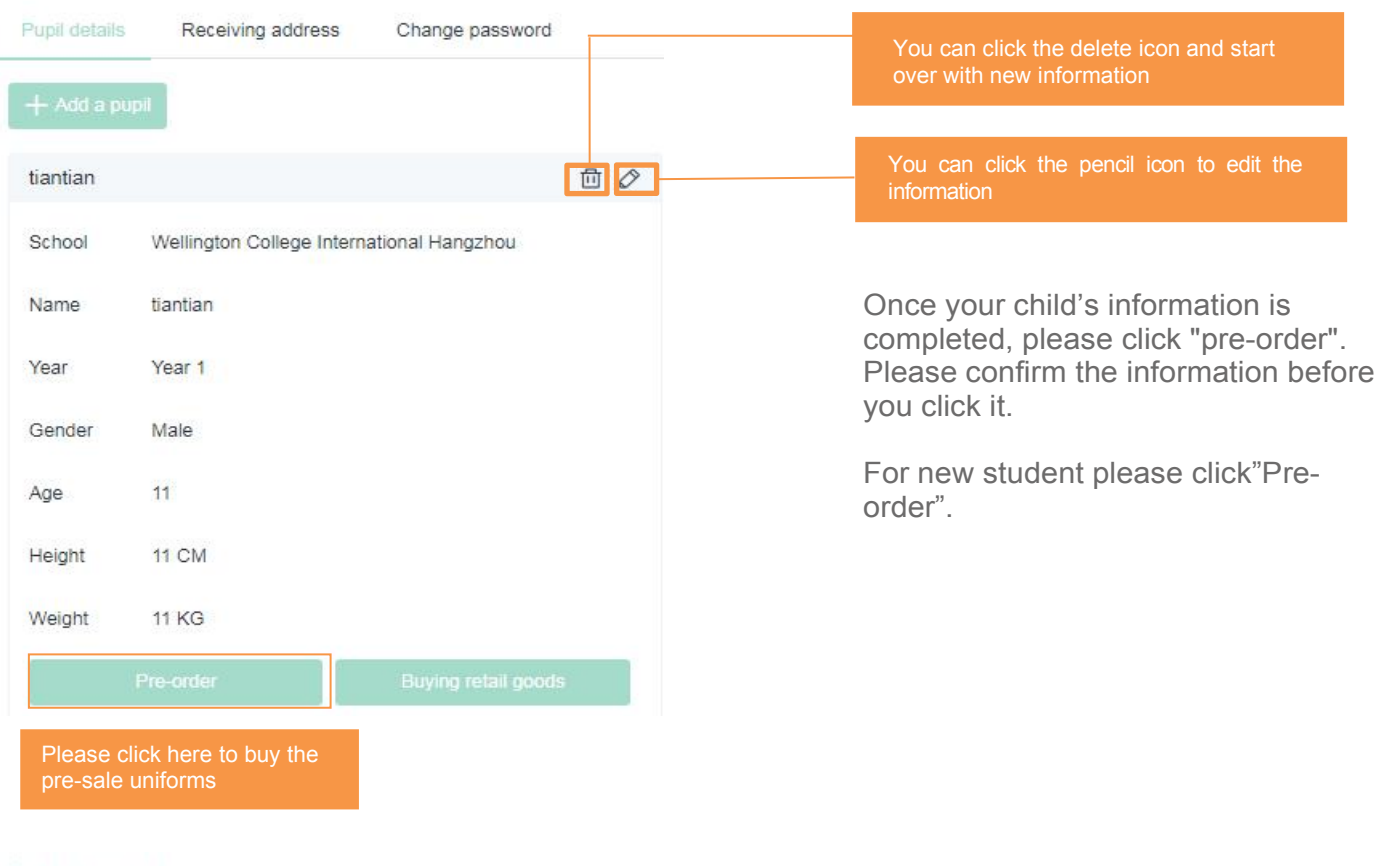

#### A My account

| Pupil details | Receiving address   | Change password |                                                                                                    |
|---------------|---------------------|-----------------|----------------------------------------------------------------------------------------------------|
| + Add goods   | receipt information |                 | If you need to re-enter the mailing address,<br>you can click the "Delete" icon to delete the<br>information and add it again |
| Receiving ad  | dress               |                 | If you entered the address incorrectly, you can click the pencil icon to modify                                               |
| Name          | 123                 |                 |                                                                                                    |
| Phone         | 12345678            |                 |                                                                                                    |
| Province      | 浙江省                 |                 | Add your mailing address information and<br>the package you ordered will be delivered<br>within the time you requested.       |
| City          | 杭州市                 |                 | It will be delivered within 2 working days after delivery.                                                                    |
| District      | 萧山区                 |                 |                                                                                                    |
| Details       | 11111111            |                 |                                                                                                    |

|             | Pre-order                                         | Choose products                                                                     | 🛱 Cart           | My order            | Orde              | ər paym  | ent       |      |
|-------------|---------------------------------------------------|-------------------------------------------------------------------------------------|------------------|---------------------|-------------------|----------|-----------|------|
| 🖞 Pre-order | Guide                                             |                                                                                     |                  |                     |                   | Pupil    | 1111      |      |
|             | Huili School                                      | l Hangzhou                                                                          |                  |                     |                   |          |           |      |
| 님           | Pre-order 202<br>Pre-order date<br>take another 2 | 0-2021 school uniforms<br>es: 2020-07-01 — 2020-07-31<br>2 days from date selected) | Delivery time: 2 | 020-08-01 to 2020-0 | 08-08 (Please not | e that d | elivery w | лШ   |
|             | Huili School                                      | l Hangzhou                                                                          |                  |                     |                   |          |           |      |
| 卢           | Pre-order 202<br>Pre-order date                   | 0-2021 school uniforms<br>es: 2020-07-01 — 2020-07-31                               | Delivery time: 2 | 020-08-09 to 2020-0 | )8-15 (Please not | e that d | elivery w | rill |

Please double-check that the student's corresponding school is correct, and click the school name to enter the pre-sale product selection stage.

If the school name is incorrect, please go back to student information and make change accordingly.

Note:

1. There are 2 delivery time options for pre-sales, please pay attention to the choice of delivery time;

2.The express cost will be free if the total amount of the uniform is more than 2000RMB, otherwise 8 RMB will be charged.

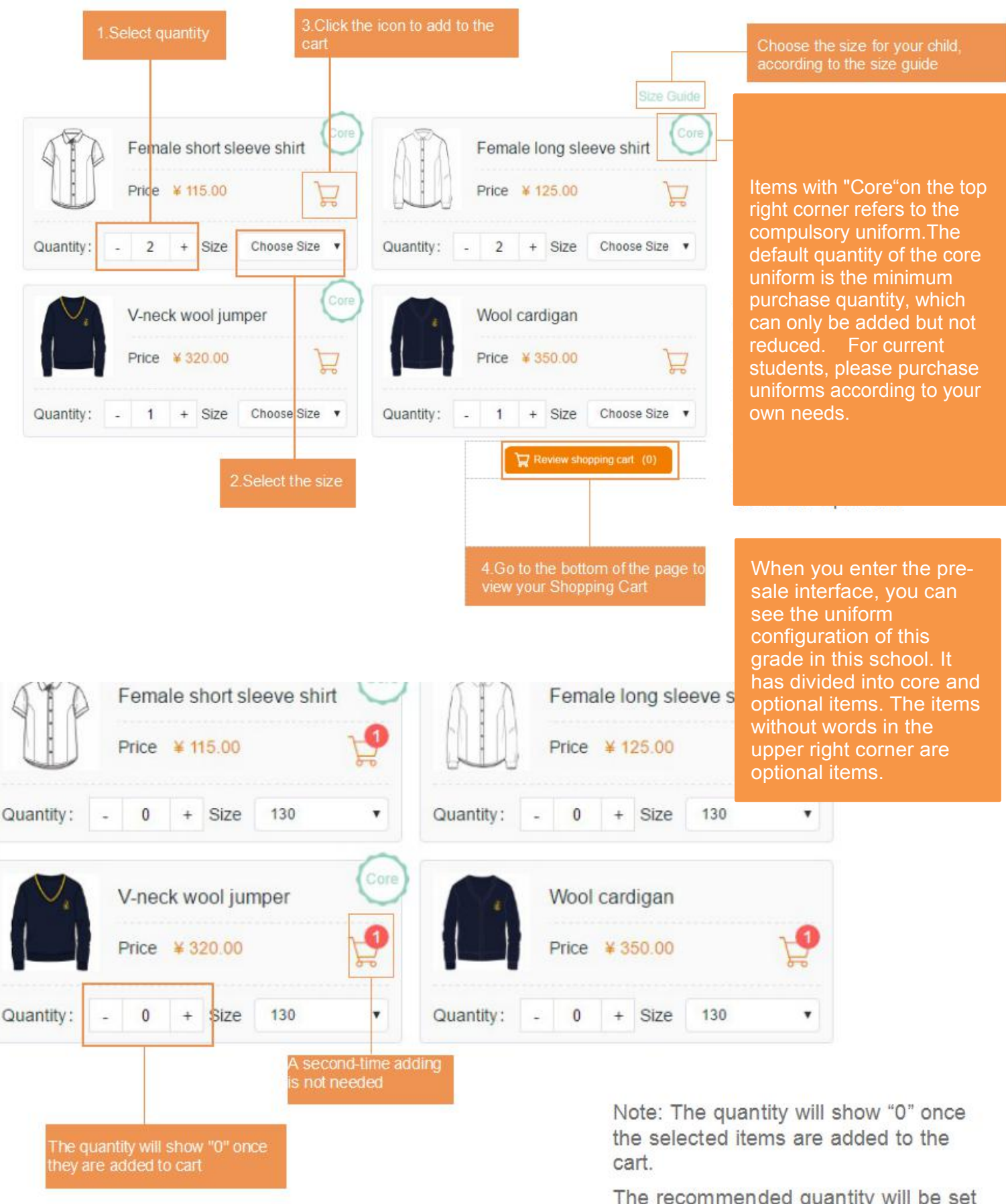

The recommended quantity will be set in advance. You can choose the size and put them into the cart. If you want different uniform size for same type, you can select and add them to the cart separately.

| Pre-order O                                                                                                    | Choose products                                                                                                    | art 🗐                                                                                                    | My order                                                |                                                                                                    |                                                                                                    |
|----------------------------------------------------------------------------------------------------|----------------------------------------------------------------------------------------------------|----------------------------------------------------------------------------------------------------|---------------------------------------------------------|----------------------------------------------------------------------------------------------------|----------------------------------------------------------------------------------------------------|
| 🗇 Cart                                                                                                    |                                                                                                    |                                                                                                    |                                                         | Pupil                                                                                                    | BOY-YEAR13                                                                                                    |
| Product Information                                                                                                    |                                                                                                    | Size                                                                                                    | Quantity                                                | Unit pric                                                                                                    | ce                                                                                                    |
| PE shirt                                                                                                    |                                                                                                    | 100                                                                                                    | - 2 +                                                   | 95.00                                                                                                    | Ø                                                                                                    |
|                                                                                                    | Reminde<br>Please be reminded to pure                                                                                                    | er<br>chase "core" ur<br>out Thanks                                                                                                    | ∉ 190.<br>niform                                        | 00                                                                                                    | Proceed to checko                                                                                                    |
|                                                                                                    | I know                                                                                                    | ]                                                                                                    | Aff<br>the<br>vie<br>tim<br>co                          | ter the ur<br>e shoppir<br>ew the sh<br>ne, it will<br>re uniforn<br>rchased                                                                          | hiform is added<br>ng cart, click to<br>hopping cart. At<br>remind you all<br>ms need to be<br>You can return                                                                                                    |
|                                                                                                    |                                                                                                    |                                                                                                    | the                                                     | e previou                                                                                                    | is page to see i                                                                                                    |
|                                                                                                    | items that are alrea                                                                                                    | ady added to                                                                                                    | the<br>ad<br>yo<br>all<br>ch                            | e core un<br>ded to th<br>u have a<br>of them,<br>eckout".                                                                                            | iforms have be<br>le shopping car<br>Iready purchas<br>click " Proceed                                                                                                    |
| orm order                                                                                                    | items that are alreat<br>cart will be shown                                                                                                    | ady added to                                                                                                    | the<br>ad<br>yo<br>all<br>ch                            | e core un<br>ded to th<br>u have a<br>of them,<br>eckout".                                                                                            | iforms have be<br>le shopping car<br>lready purchas<br>click " Proceed<br>Size Guide                                                                                                    |
| Female short sleeve shirt<br>Price ¥ 115.00                                                                                                    | items that are alrea<br>cart will be shown<br>Female long sle<br>Price ¥ 125.00                                                                                                    | ady added to<br>eve shirt                                                                                                    | the<br>ad<br>yo<br>all<br>ch                            | e core un<br>ded to th<br>u have a<br>of them,<br>eckout".<br>e<br>e                                                                                  | iforms have be<br>le shopping car<br>lready purchas<br>click " Proceed<br>Size Guide                                                                                                    |
| Female short sleeve shirt<br>Price ¥ 115.00                                                                                                    | items that are alread<br>cart will be shown<br>Female long sle<br>Price ¥ 125.00<br>Quantity: - 2 + Size                                                                                                    | ady added to<br>reve shirt                                                                                                    | the<br>ad<br>yo<br>all<br>ch<br>Ti<br>Pr<br>Quantity: - | e core un<br>ded to th<br>u have a<br>of them,<br>eckout".<br>e<br>e<br>ice ¥65.00<br>1 + Size                                                        | iforms have be<br>le shopping car<br>lready purchas<br>click " Proceed<br>Size Guide                                                                                                    |
| orm order<br>Female short sleeve shirt<br>Price ¥ 115.00<br>Jantity: - 2 + Size Choose Size<br>V-neck wool jumper                                                                                                    | items that are alrea<br>cart will be shown<br>Female long sle<br>Price ¥ 125.00<br>Quantity: - 2 + Size                                                                                                    | ady added to<br>eve shirt                                                                                                    | the<br>ad<br>yo<br>all<br>ch<br>Ti<br>Pr<br>Quantity: - | e core un<br>ded to th<br>u have a<br>of them,<br>eckout".<br>e<br>ice ¥65.00<br>1 + Size                                                             | iforms have be<br>le shopping car<br>lready purchas<br>click " Proceed<br>Size Guide                                                                                                    |
| orm order          Female short sleeve shirt         Price ¥ 115.00         Jantity:       -       2       +       Size         V-neck wool jumper       V-neck wool jumper       V         Price ¥ 320.00       V       V | items that are alrea<br>cart will be shown<br>Female long sle<br>Price ¥ 125.00<br>Quantity: - 2 + Size<br>Wool cardigan<br>Price ¥ 350.00                                                                                               | ady added to<br>neve shirt                                                                                                    | the<br>ad<br>yo<br>all<br>ch                            | e core un<br>ded to th<br>u have a<br>of them,<br>eckout".<br>e<br>e<br>ice ¥ 65.00<br>1 + Size<br>kirt<br>ice ¥ 130.00                               | iforms have be<br>le shopping car<br>lready purchas<br>click " Proceed<br>Size Guide                                                                                                    |
| Female short sleeve shirt   Price ¥ 115.00   uantity:   -   2   +   Size   V-neck wool jumper   Price ¥ 320.00   Uantity:   -   1   +   Size                                                                               | items that are alreader<br>cart will be shown<br>Female long sle<br>Price ¥ 125.00<br>Quantity: - 2 + Size<br>Quantity: - 2 + Size<br>Quantity: - 2 + Size<br>Quantity: - 1 + Size                                                       | ady added to<br>eve shirt                                                                                                    | the<br>ad<br>yo<br>all<br>ch<br>Ti<br>Pr<br>Quantity: - | e core un<br>ded to th<br>u have a<br>of them,<br>eckout".<br>e<br>e<br>ice ¥65.00<br>1 + Size<br>kirt<br>ice ¥130.00<br>2 + Size                     | iforms have be<br>the shopping car<br>lready purchas<br>click " Proceed<br>Size Guide                                                                                                    |
| Female short sleeve shirt   Price ¥ 115.00   uantity:   -   2   +   Size   V-neck wool jumper   Price ¥ 320.00   Uantity:   -   1   +   Size   Winter coat                                                                 | items that are alreader to art will be shown<br>Female long sle<br>Price ¥ 125.00<br>Quantity: - 2 + Size<br>Quantity: - 2 + Size<br>Quantity: - 2 + Size<br>Quantity: - 1 + Size<br>Quantity: - 1 + Size<br>Baseball cap                | ady added to<br>eve shirt                                                                                                    | the<br>ad<br>yo<br>all<br>ch<br>Quantity: -             | e core un<br>ded to th<br>u have a<br>of them,<br>eckout".<br>e<br>e<br>ice ¥65.00<br>1 + Size<br>kirt<br>ice ¥130.00<br>2 + Size<br>ghts             | iforms have be<br>be shopping car<br>lready purchas<br>click " Proceed<br>Size Guide<br>Core<br>Choose Size<br>Choose Size<br>Choos                                            |
| Female short sleeve shirt   Price ¥ 115.00   uantity:   -   2   +   Size   V-neck wool jumper   Price ¥ 320.00   Uantity:   -   1   +   Size     Winter coat   Price ¥ 320.00                                              | items that are alrea<br>cart will be shown<br>Female long sle<br>Price ¥ 125.00<br>Quantity: - 2 + Size<br>Quantity: - 2 + Size<br>Quantity: - 2 + Size<br>Quantity: - 1 + Size<br>Quantity: - 1 + Size<br>Reseball cap<br>Price ¥ 55.00 | ady added to<br>eve shirt<br>Choose Size<br>Choose Size<br>Choose<br>Choose Size<br>Choose<br>Choose<br>C | the<br>ad<br>yo<br>all<br>ch                            | e core un<br>ded to th<br>u have a<br>of them,<br>eckout".<br>e<br>ice ¥ 65.00<br>1 + Size<br>kirt<br>ice ¥ 130.00<br>2 + Size<br>ghts<br>ice ¥ 65.00 | iforms have be<br>le shopping car<br>lready purchas<br>click " Proceed<br>Size Guide<br>Choose Size<br>Choose Size<br>Choose<br>Choose Size<br>Choose<br>Choose |

Note: When you are back on the "Pre-order" page, items that are already in the cart will be shown. There is no need to add them again.

| ] Cart                    |      | Pupil    | tiantian   |
|---------------------------|------|----------|------------|
| Product Information       | Size | Quantity | Unit price |
| Female short sleeve shirt | 100  | - 2 +    | 115.00 💼   |
| Female long sleeve shirt  | 110  | - 2 +    | 125.00 💼   |
| Skirt                     | 100  | - 2 +    | 130.00 💼   |

| E My order | Order payment |        |
|------------|---------------|--------|
|            |               |        |
|            |               |        |
|            |               | Modify |
|            |               |        |
|            |               |        |

| Product Information     | Size  | Quantity | Unit price | Total  |
|-------------------------|-------|----------|------------|--------|
| Male short sleeve shirt | 100   | 6        | 115.00     | 690.00 |
| Swim bag                | Ĺ     | 1        | 50.00      | 50.00  |
| PE short socks          | 12-14 | э        | 20.00      | 20.00  |

After clicking "proceed to checkout", this interface will pop up. Please check the receiving address & home address carefully. After confirming the home address and product are correct, please click "Submit your order"

|                                                    | Pre-order                                | Choose products  | 🙀 Cart                          | My order                    | Order payment                           |                      |
|----------------------------------------------------|------------------------------------------|------------------|---------------------------------|-----------------------------|-----------------------------------------|----------------------|
| 🗒 Order nu                                         | umber: 20190528                          | 88750            |                                 |                             |                                         |                      |
| Receiving add                                      | ress                                     |                  |                                 |                             |                                         | Modify               |
|                                                    |                                          |                  |                                 |                             |                                         |                      |
| Order Informat                                     | tion                                     |                  |                                 |                             |                                         |                      |
| Name : tiantia<br>School : Welli<br>Year group : Y | an<br>ington College Internati<br>Year 1 | ional Hangzhou   |                                 |                             |                                         |                      |
| Uniform Order                                      |                                          |                  |                                 |                             |                                         | Show order           |
| Select a payme                                     | ent method                               | Alipay WeChat Pa | y                               | Т                           | otal due : ¥ 3020.00                    | 🛱 Pay                |
|                                                    |                                          | t Alinav         |                                 | 2.                          | Please confirm the amo                  | unt                  |
|                                                    |                                          | ποιραγ           |                                 |                             | 3.Click the "Pay                        | /" button            |
|                                                    |                                          |                  |                                 |                             |                                         |                      |
| 4                                                  | 扫——扫付款(テ                                 | <del>ī</del> )   |                                 |                             |                                         |                      |
|                                                    | 3020                                     |                  |                                 |                             | Please confirm the                      | amount               |
|                                                    |                                          |                  |                                 |                             |                                         |                      |
|                                                    | ዋ እ                                      |                  |                                 |                             |                                         |                      |
| 1.0                                                | 8 H                                      |                  |                                 |                             | 7                                       |                      |
| 63                                                 |                                          | 265 I            |                                 | ••                          |                                         |                      |
| FB                                                 | g <b>a s</b> a a                         |                  |                                 |                             |                                         |                      |
|                                                    | W.C                                      |                  |                                 |                             | If you choose to p                      | av by Alipay, please |
|                                                    |                                          | SPC              |                                 | 1                           | take your mobile p<br>Alinay APP and so | whone to open the    |
| -                                                  | □ 打开手机支 □ 打开手机支 □ 打开手机支                  | 2付宝<br>续付款       |                                 | ,                           |                                         |                      |
|                                                    | 14 14/100                                | Please<br>open t | e use your mot<br>he alipay APP | oile phone,<br>and scan the |                                         |                      |
| 首次                                                 | 使用请下载手机                                  | 11支付宝            |                                 |                             |                                         |                      |

=

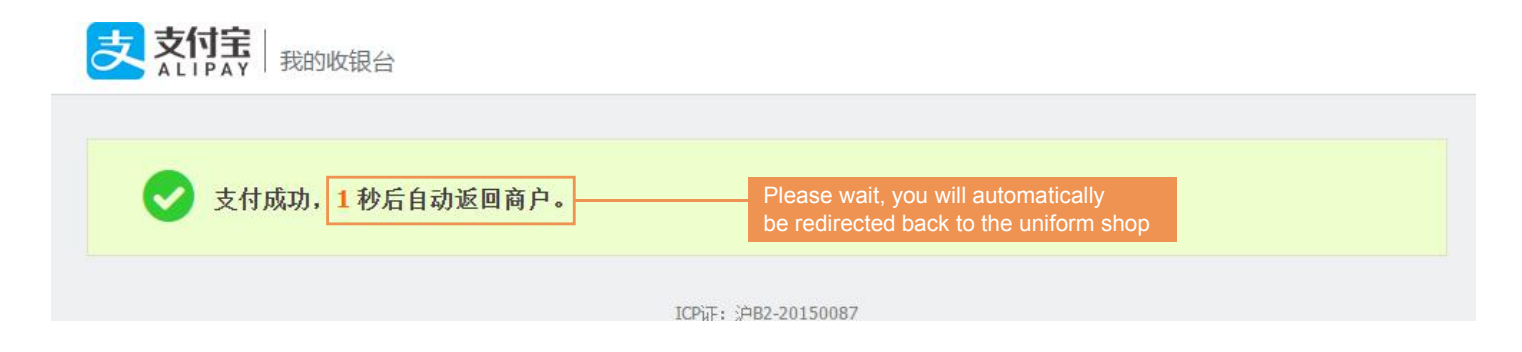

After your payment is successful, the page will automatically return to the uniform shop.

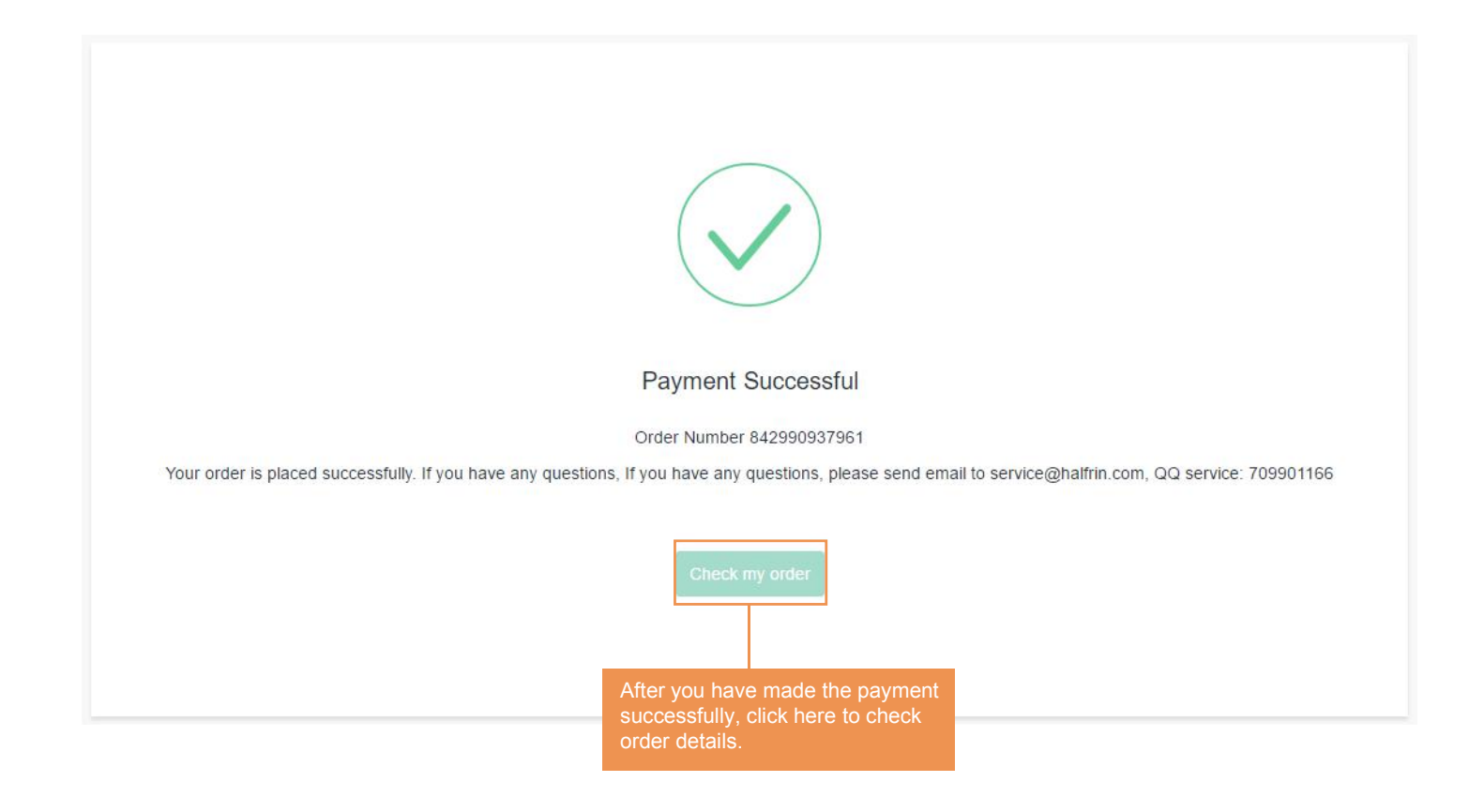

After the page returns to the merchant page, "Payment Successful" will be displayed. You can click "Check my order" and click "Pre-sale Order" to view the order details.

|                                                    | Pre-order                              | Choose products  | 🛱 Cart | My order | Order payment         |            |
|----------------------------------------------------|----------------------------------------|------------------|--------|----------|-----------------------|------------|
| 🗄 Order nu                                         | imber: 20190528                        | 88750            |        |          |                       |            |
| Receiving addr                                     | ess                                    |                  |        |          |                       | Modify     |
|                                                    |                                        |                  |        |          |                       |            |
| Order Informat                                     | ion                                    |                  |        |          |                       |            |
| Name : tiantia<br>School : Welli<br>Year group : Y | n<br>ngton College Internati<br>⁄ear 1 | onal Hangzhou    |        |          |                       |            |
| Uniform Order                                      |                                        |                  |        |          |                       | Show order |
| Select a payme                                     | ent method                             | Alipay WeChat Pa | У      | Tot      | tal due : ¥ 3020.00   | 📋 Pay      |
|                                                    |                                        |                  |        | _        |                       |            |
|                                                    |                                        | 1.Select WeCh    | at     | 2.P      | lease confirm the amo | ount       |
|                                                    |                                        |                  |        |          | 3.Click the "Pay      | " button   |

Note: Please check your child's information, including name, school and year group.

\_\_\_\_\_

|                                                                             | Please use your mobile phone,<br>open the Wechat APP and scan<br>the QR code                                   |
|-----------------------------------------------------------------------------|----------------------------------------------------------------------------------------------------|
| Payment amount: ¥ 3015.00<br>Please use WeChat to scan the QR code for paym | If you choose WeChat payment, please<br>take your mobile phone to open the<br>WeChat APP and scan the QR code. |
|                                                                             | Please confirm the correct amount of goods                                                                     |

|                                                              | ale order Retail order                   |            | Pupil tiar                                                           | ntian          |  |
|--------------------------------------------------------------|------------------------------------------|------------|----------------------------------------------------------------------|----------------|--|
| All                                                          | Incomplete Complete Return & F           | Exchange   |                                                                      |                |  |
| Request                                                      | number : 323050540804 Order Number : 201 | 9042352171 | Application date : 2019                                              | -04-25 02:58:2 |  |
| Hair tie     W1810026A Hair tie 1 piece Size: 均码 Price: 5.00 |                                          | e: 5.00    | You can click "view details"<br>to check your order details<br>here. |                |  |
|                                                              |                                          |            |                                                                      |                |  |

#### Order Number : 2019042352171

#### Order Information

| Processing Ready for pick-up | Delivery details        | You can check delivery information the package sent out | n after                      |
|------------------------------|-------------------------|---------------------------------------------------------|------------------------------|
| Express company:中通快递         |                         | deliver_order : 7415234123                              | deliver_time :<br>2018-11-15 |
| Logistics information        |                         |                                                         |                              |
| Processing Information       | Processing Time         |                                                         |                              |
| 【无锡市】 【无锡东亭二部】(0510-8877     | 2018-11-15 16<br>57:04  |                                                         |                              |
| 【无锡市】 快件离开 【无锡东亭二部】 已发往 【上海】 |                         |                                                         | 2018-11-15 17<br>14:12       |
| 【无锡市】 快件已经到达 【无锡中转部】         |                         |                                                         | 2018-11-16 01<br>01:43       |
| 【无锡市】 快件离开 【无锡中转部】 已发行       | 2018-11-16 01<br>04:29  |                                                         |                              |
| 【上海市】 快件已经到达 【上海】            | 2018-11-16 13<br>25:02  |                                                         |                              |
| 【上海市】 快件离开 【上海】 已发往 【徐汇中部】   |                         |                                                         | 2018-11-16 14<br>28:55       |
| 【上海市】快件已经到达【徐汇中部】            |                         |                                                         | 2018-11-16 19:<br>08:27      |
| 【上海市】 【徐汇中部】 的李金彤 (15001     | 2018-11-17 09:<br>49:22 |                                                         |                              |

#### l Order Number: 842990937961

| Order Information                                                             |      |          |                                                                                                    |  |  |  |
|-------------------------------------------------------------------------------|------|----------|----------------------------------------------------------------------------------------------------|--|--|--|
| School: Wellington College International Name: tiantian<br>Year group: Year 3 |      |          | If you have any after-sales questions, please<br>click this button. After applying for after-sales,<br>our customer service will handle it for you within<br>3-5 working days. |  |  |  |
| Processing Ready for pick-up                                                  |      |          |                                                                                                    |  |  |  |
| Product Information                                                           | Size | Quantity | Return & Exchange request                                                                                                    |  |  |  |
| Female short sleeve shirt                                                     | 130  | 1        | Return & Exchange request                                                                                                    |  |  |  |
| Female short sleeve shirt                                                     | 130  | 1        | Return & Exchange request                                                                                                    |  |  |  |
| Female long sleeve shirt                                                      | 130  | 1        | Return & Exchange request                                                                                                    |  |  |  |

If you have problems with after-sales, please click "Return & Exchange request" after the corresponding product in the order information.

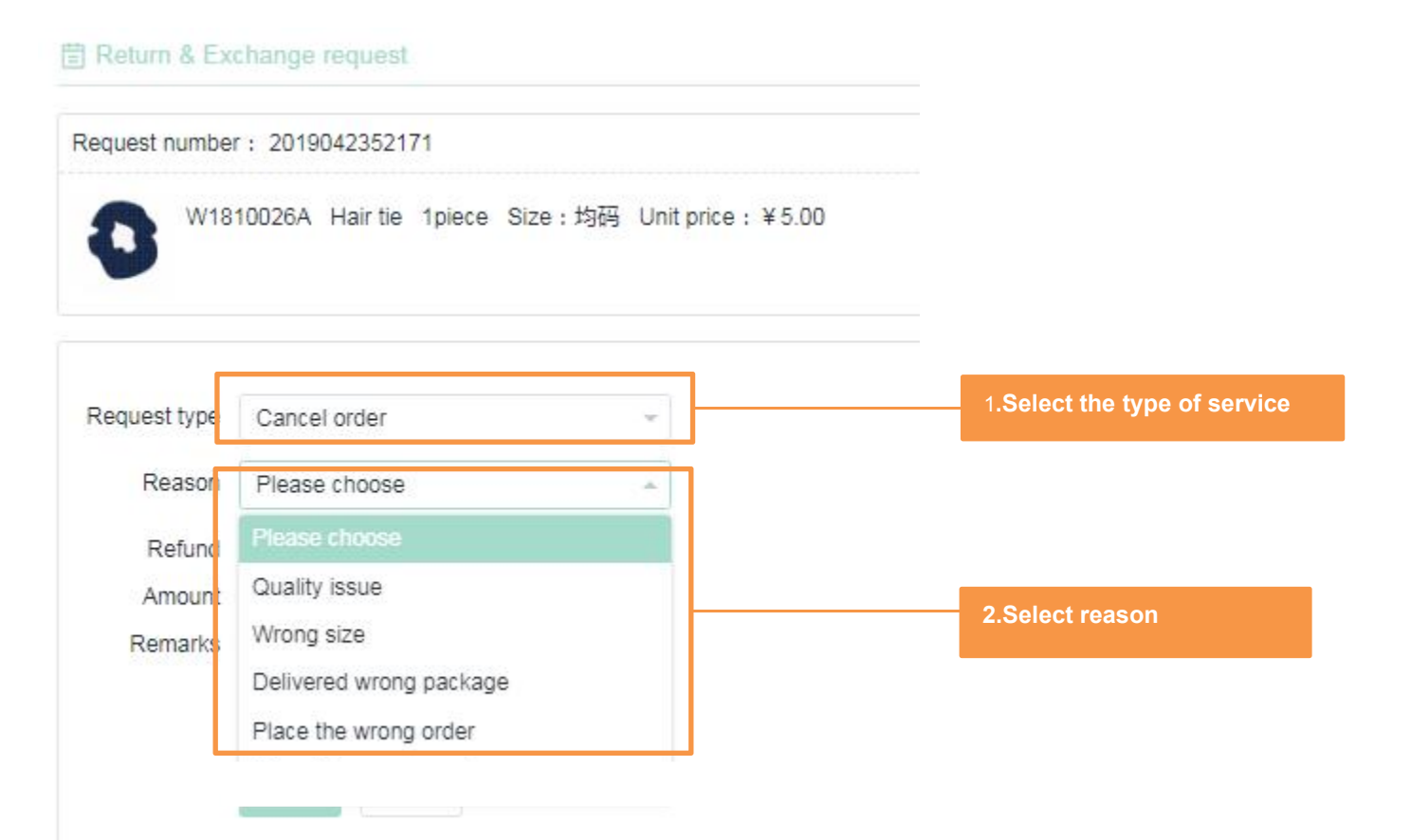

#### Return & Exchange Information

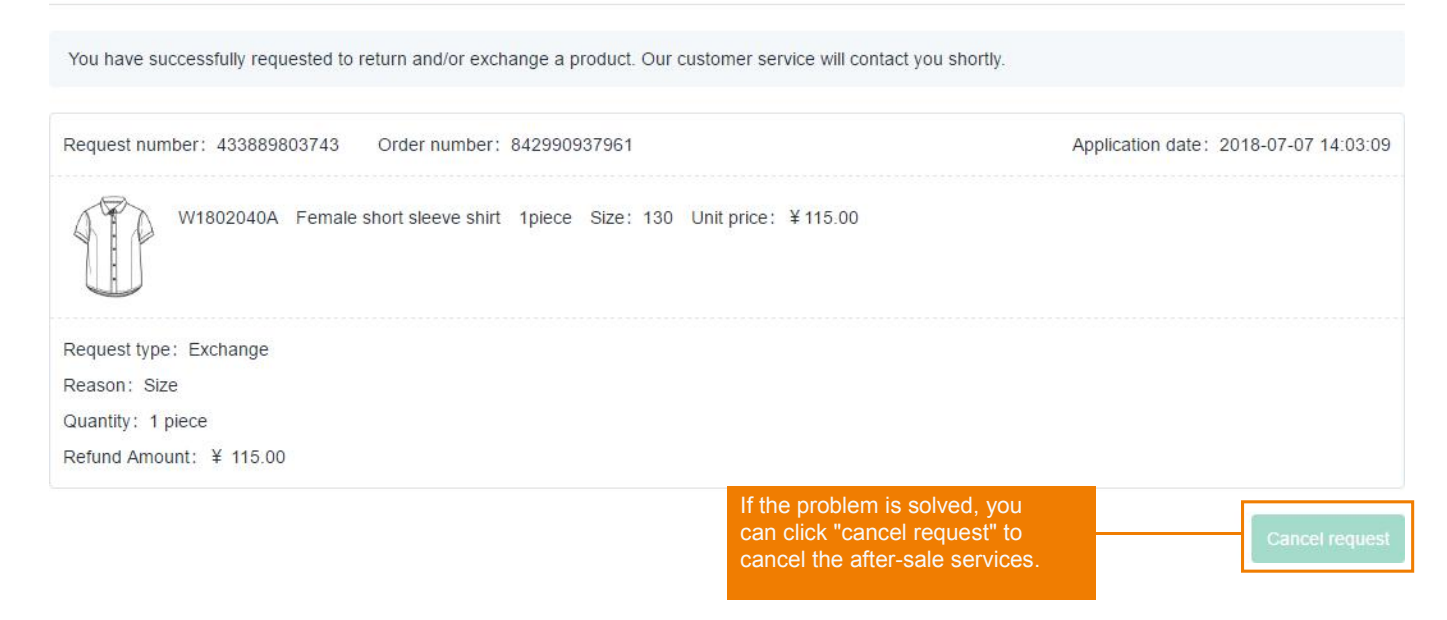

| Note                                                                                                    | You can check the status of your                                                                             |
|----------------------------------------------------------------------------------------------------|----------------------------------------------------------------------------------------------------|
| You are cancelling the request. Are you so cancel?                                                                                                    | exchange in the "Return and Exchange in the solved, you click "Cancel request".                              |
| Cont                                                                                                    | Cancel                                                                                                    |
|                                                                                                    |                                                                                                    |
| If the problem you can click "                                                                                                    | red,<br>m" Pupil tiantian                                                                                    |
| Return & Exchange If the problem you can click "<br>All Incomplete Complete Return of                                                                                                    | red,<br>m" Pupil tiantian                                                                                    |
| If the problem you can click         All       Incomplete       Complete       Return 4         Request number :       434214533418       Order Number :       84299                                                                                                    | red,<br>m" Pupil tiantian<br>inge                                                                            |
| If the problem you can click         All       Incomplete       Complete       Return 4         Request number :       434214533418       Order Number :       84299         Image: State of the state of the state of the | red,<br>m <sup>n</sup> Pupil tiantian<br>inge<br>31 Application date : 2018-07-07 14:03<br>130 Price: 115.00 |

To check the detailed after-sale information

# Add a pupil 1 School Hulli School Hangzhou Add a pupil

You can add more than one pupil in "pupil details" if you have more than one child. If they are in different campus of Wellington, you can select it accordingly.

| Pupil deta | Is Receiving add   | Increase S | Student Information                                  | 8    |  |  |
|------------|--------------------|------------|------------------------------------------------------|------|--|--|
|            | pupit              |            |                                                      |      |  |  |
|            |                    | School     | Hulli School Hangzhou                                | T    |  |  |
| 1          |                    | Name       | Please select campus<br>Huili School Shanghai        |      |  |  |
| School     | Huili School Hangz |            | Wellington College International Shangh              | nai  |  |  |
|            |                    | Year       | Wellington College International Hangzhou            | 1011 |  |  |
| Name       | 1                  | Gender     | Wellington College Tianjin<br>Huili Nursery Shanghai | 100  |  |  |
| Year       | Grade 1            |            | Huili Nursery Hangzhou                               |      |  |  |
|            |                    | Age        | Please enter the pupil age                           |      |  |  |
| Gender     | Male               | Height     | Please enter the pupil height                        | CM   |  |  |
| Age        | 1                  | Weight     | Please enter the pupil weight                        | KG   |  |  |
| Height     | 1 CM               |            | Add Cancel                                           |      |  |  |
| Weight     | 1 KG               |            |                                                      |      |  |  |

If you have multiple children in different campuses and different grades. Please add student information, the steps to add student information and purchase goods are the same as above.

# **General Information**

#### 1. What languages does our website support?

The website is in both Chinese and English.

#### 2. Where can you track your order?

You check the status of your order in "My orders" by logging into our online shopping center.

#### 3. Can an order be cancelled?

You can cancel unpaid orders. Once payment is done, cancelling online orders are not acceptable for now.

#### 4. Delivery Method

The items you purchase will be directly delivered to your required address.

#### 5. Payment Methods

The online uniform shop accepts Alipay, WeChat.

# After-sale Service

1)We provide Exchange services for items which have quality problems and have not been worn within 30 days from the date of purchase.

(Excluding color difference and mildew caused by improper storage without wearing for a long time).

The exchanged items must meet the following conditions:

1)Please keep the original receipt as the proof for replacement.

2)The original packaging needs to be kept intact; the tag must be present and visible; no stains or damage; it has not been worn or washed; there are no modifications or other issues that would affect resell.

3)We offer Exchange services for comparable items. E.g. a short-sleeve polo shirt can be exchanged with a short-sleeve polo shirt in a different size. However, it cannot be changed to other uniforms.

4)We don't offer replacement services for underclothes such as socks

and swimming suits.

5)Halfrin provides repair services for damage due to normal wear and tear (charges will include labor and materials). Items need to be

sent back to Halfrin. The return time depends on the repairs required. Halfrin doesn't offer return & exchange services to the repaired items.

6) We do not offer Return & Exchange services for special tailored uniforms, unless there is a quality problem.

For more details please visit the school uniform shop.

# Special service School uniform shop

1.Try-on service: you can try clothes on before payment to avoid replacements due to wrong sizes.

2.Payment mothed: Halfrin's school uniform shop accepts cash, UnionPay cards, Wechat and Alipay.

3. Tailor services: Halfrin provides tailor-made services for your child, you can take your child to measure the size to the uniform shop.

4.Exchange services: Please take the online shop Exchange policies for your reference.

5.Online shop pickup service: You can place your orders online and pick-up your items at the school uniform shop.

6.Repair services: Halfrin provides repair services for damage due to normal wear and tear (charges will include labor and material) Items need to be sent back to Halfrin. The return time depends on the repairs required. Halfrin doesn't offer return & exchange services to the repaired items.

# Special Service Uniform Week Service

1. You can go to school uniform week to try on the uniforms on the spot and buy school uniform. If you have already booked a school uniform online and need to add other uniforms, you can also go to the school uniform week to buy it.

2、 If you have any problem of the ordered package, you can come to uniform week to deal with after-sales.

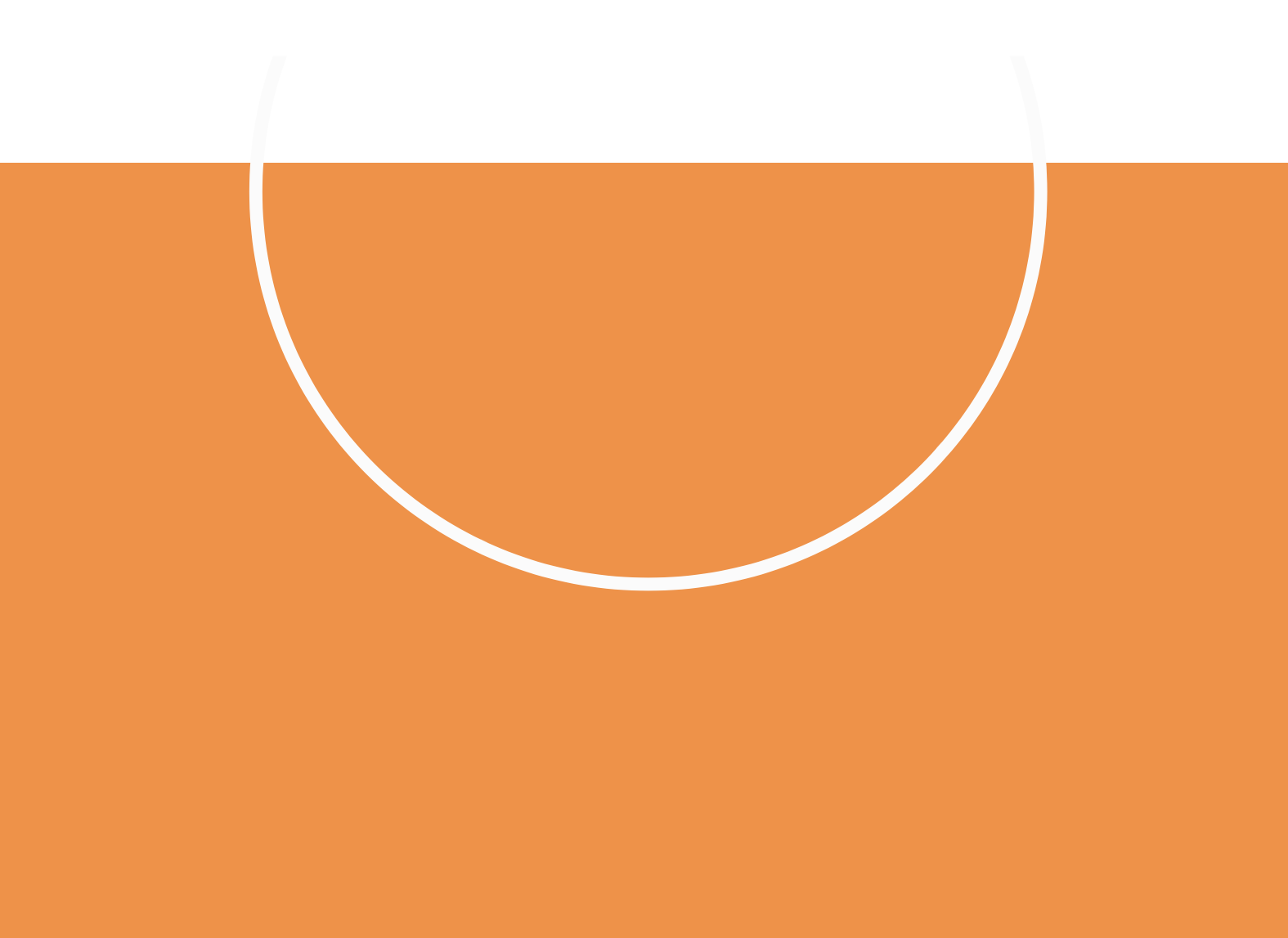

## Wash & care instructions

1. Dry Clean

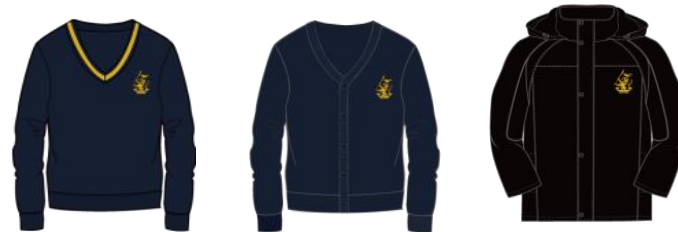

2. Hand wash

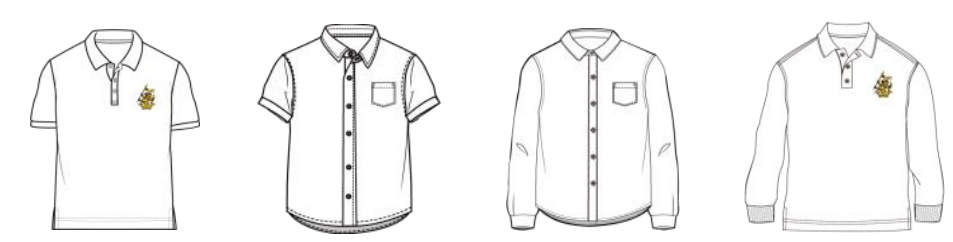

The collar and cuff should not be rubbed too much and high temperature washing will make clothes shrink. After washing, lay clothes out to dry. Please make sure to wash them without colored clothes.

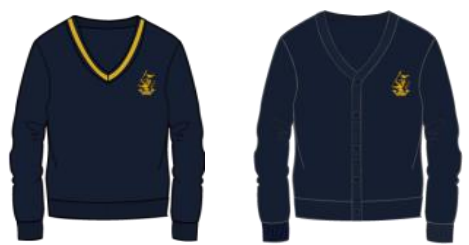

High temperature washing will cause clothes to shrink. Cold water and wool detergent are required. After washing, lay clothes out to dry. These two items are designed only for hand washing and dry cleaning.

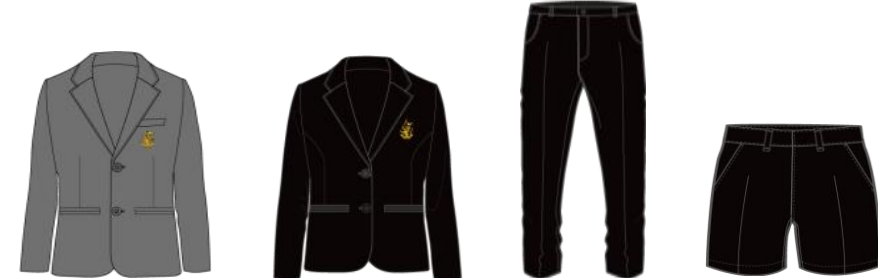

Use neutral laundry detergent to wash gently by hand. Please do not twist clothes while washing.

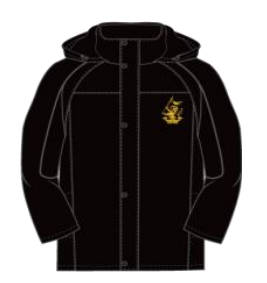

Use a brush with neutral laundry detergent to spot clean stains, repeat until the stains are removed. Do not use hot water, bleach or softener.

## Wash & care instructions

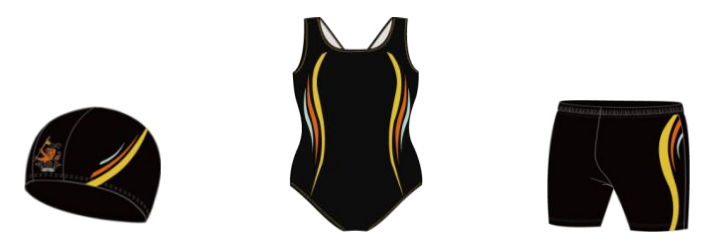

Swimwear needs to be soaked for 10 minutes in water below 20 degrees Celsius with a small amount of neutral laundry detergent. You then can rub them gently and rinse. Clothes can be placed in a cool place to dry out. Avoid hot water, detergent, bleach, machine washing or direct sunlight. Do not use a dryer as this may result in material damage and deformation of swimwear.

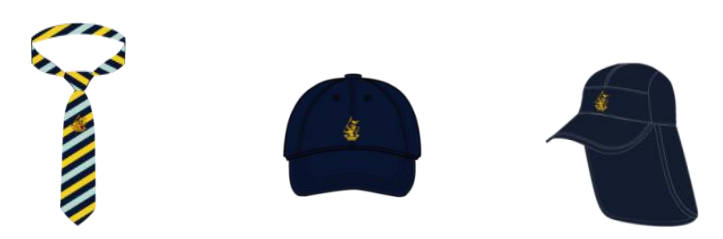

These items are not suitable for machine washing which may lead to deformation. Try to wash them by hand or spot clean.

#### 3. Machine Wash

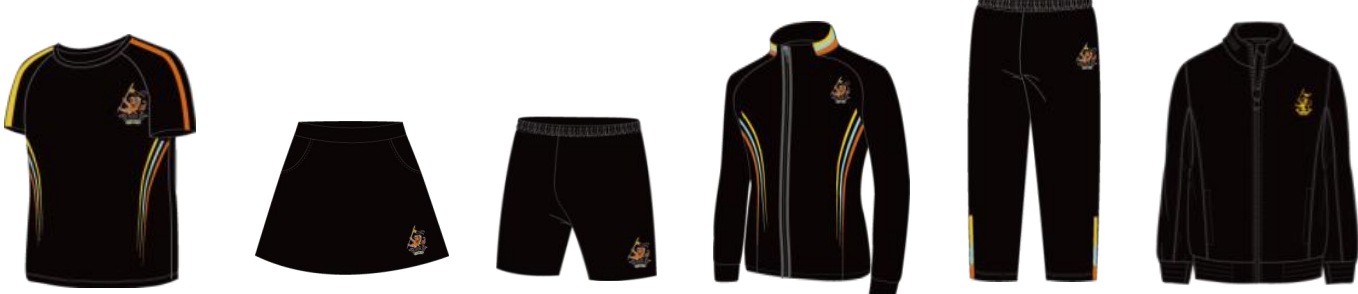

Do not use any bleach or detergent with bleaching ingredients. Machine wash at low temperature and dry gently.

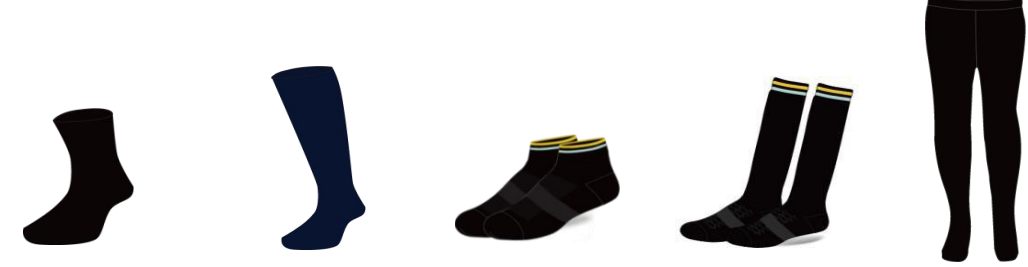

These items can be hand or machine washed with cold water.

Note:

Wash white clothes separately from colored clothes.

All dark clothes should not be bleached. Please use neutral laundry detergent. Soaking time is usually about 15 minutes.

Notes for drying clothes: Do not expose clothes to the sun. Place the reversed side in a cool and ventilated place.

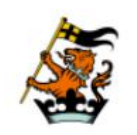

WELLINGTON COLLEGE CHINA 惠灵顿(中国)

![](_page_24_Picture_2.jpeg)